## **INTEGRATING R AND GGPLOT2 IN POWER BI**

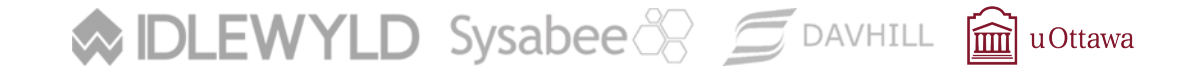

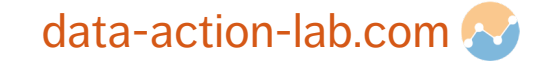

## **OVERVIEW AND REVIEW OF R**

R is a 'real' programming language but it's sometimes used as a scripting language.

In this respect, what you can do with R is essentially what can you do using programming more generally.

It all depends on how comfortable you are with **writing algorithms**. If you can write an algorithm, you can implement that algorithm in R (or any other language).

**BUT** If you don't like writing algorithms, there are many pre-packaged algorithms you can run as **a series of commands**. R has a lot of these – it's a strength of R.

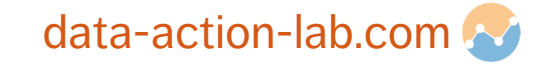

## **PROGRAMMING VS SCRIPTING**

As the name suggests, **programming** languages (e.g. Python, Java, C) are generally intended for writing (substantial) programs.

**Scripting** languages (e.g. bash, R, SAS) may technically have the same capabilities, but be more geared to **running a sequence of commands** (mini pre-packaged programs)

Some scripting languages 'graduate' to becoming more of a full-fledged programming language (e.g. JavaScript).

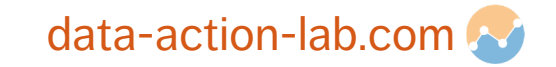

## **BASE R VS R WITH PACKAGES VS POWER BI**

#### **Power BI:**

- GUI, designed to make certain tasks easy to carry out 'at the push of a button'
- if you can do it in Power BI, it will probably be easier to do it in Power BI

#### **R + Popular Packages:**

- packages lessen your need to be a full-fledged programmer to some extent
- you still need to understand how to program

#### Base R:

- if you can write algorithms, you can do anything you need to in Base R, but...
- it probably won't be super easy at first! (you need to understand programming quite a bit)

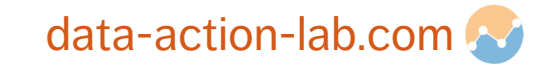

## **GOING BEYOND SCRIPTS AND PACKAGES**

If you understand algorithms/programming, you can go beyond pre-packaged code.

The term 'algorithm' doesn't have a super rigorous description (strangely!).

An algorithm is an abstract series of steps or instructions.

The same algorithm can be implemented in different programming languages.

A good algorithm should have clear stopping conditions.

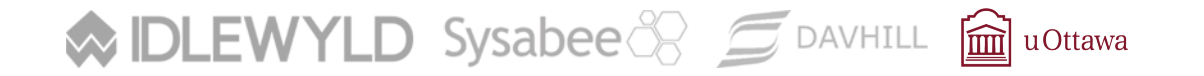

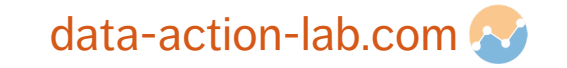

## **EXAMPLE OF AN ALGORITHM**

- 1. Pour  $\frac{1}{2}$  cup flour into bowl
- 2. Break one egg into bowl
- 3. Pour 3 tablespoons oil into bowl
- 4. Pour 1 teaspoon baking powder into bowl
- 5. Mix with spoon until smooth
- 6. Pour mixture into muffin tins
- 7. Bake for 15 minutes at 350 degrees Fahrenheit

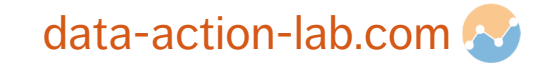

## **GENERAL ELEMENTS OF COMPUTER CODE/PROGRAMMING**

Variables

Data Structures

Operators

**Statements and Expressions** 

Blocks (and Scope)

Functions

Logical (Control) Flow

Libraries/Packages/Modules

Inputs/Outputs

Interpreters/Compilers

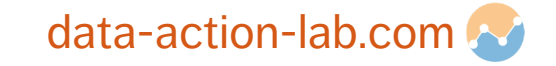

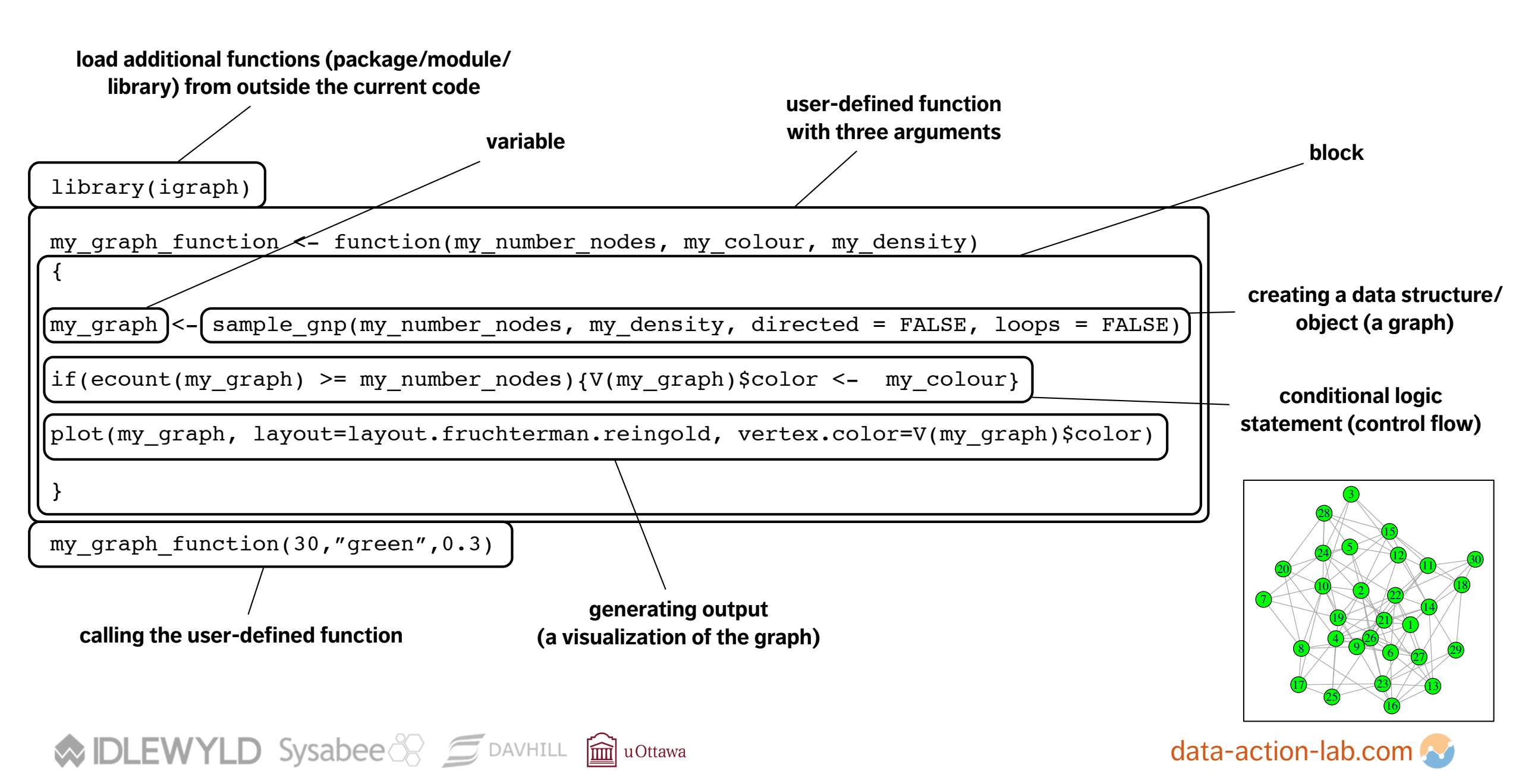

## EMBEDDING R IN POWER BI – 3 PLACES

You can run R scripts in 3 places in Power BI:

- 1. when loading the data
- 2. in a visualization tile
- 3. in Power Query

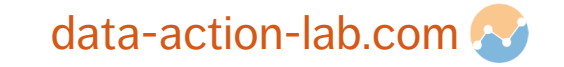

## SOME IMPORTANT CAVEATS AND QUIRKS

#### From <a href="https://docs.microsoft.com/en-us/power-bi/desktop-r-scripts">https://docs.microsoft.com/en-us/power-bi/desktop-r-scripts</a> :

- Only data frames are imported, so make sure the data you want to import to Power BI is represented in a data frame
- Columns that are typed as Complex and Vector are not imported, and are replaced with error values in the created table
- Values that are N/A are translated to NULL values in Power BI Desktop

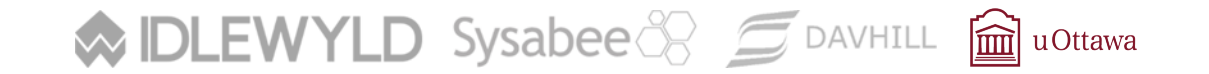

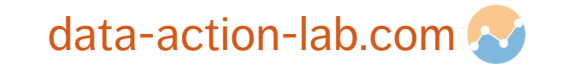

## SOME IMPORTANT CAVEATS AND QUIRKS

#### From <a href="https://docs.microsoft.com/en-us/power-bi/desktop-r-scripts">https://docs.microsoft.com/en-us/power-bi/desktop-r-scripts</a> (cont.):

- Any R script that runs longer than 30 minutes times out
- Interactive calls in the R script, such as waiting for user input, halt the script's execution
- When setting the working directory within the R script, you must define a full path to the working directory, rather than a relative path

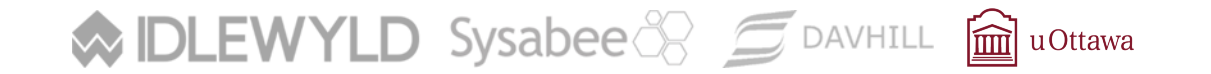

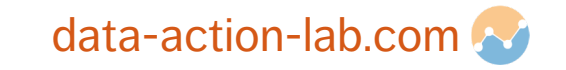

## **ANOTHER KEY QUIRK – 'MAGIC' VARIABLES**

To allow R code to interface with Power BI, Power BI uses '**magic**' variables.

When you use these variables, Power BI knows to get or send data from and to certain parts of Power BI.

#### Magic variables include:

- 'dataset': Power BI creates this variable and connects it to the dataset you have loaded into Power BI. Use it in your R code when you want to interact with the loaded dataset.
- 'output': In Power Query, assign the result (data frame) of your R code to this variable so that Power BI can 'catch' the result and apply it to the loaded dataset.

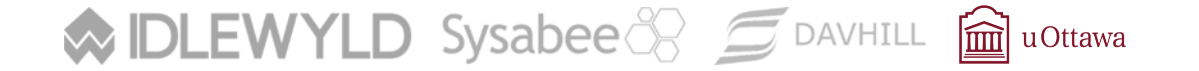

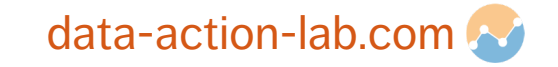

## **ENABLING R IN POWER BI**

To use R in Power BI, you need to point Power BI at your R installation:

File > Options and settings and then Options > R scripting

R should offer a detected R home directory option (e.g. C:\Program Files\R\R-3.50)

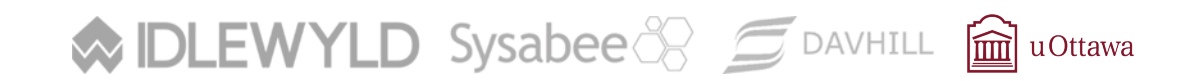

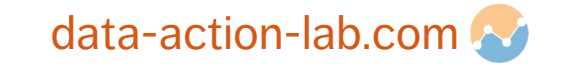

## **OPENING R STUDIO OR A TERMINAL**

When using R within Power BI, test the code directly in an R interpreter first.

This lets you debug your R code without causing issues in your dashboard, which might be tricky to resolve.

#### EXERCISE 1 - Do:

- open your R interpreter
- Run one or more of the code samples provided (see accompanying code snippets file)

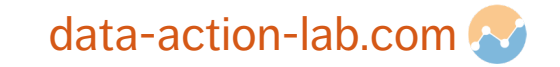

## EXERCISE 1 – OPTION 1: ENTER THIS PRACTICE CODE

- > data() #show a list of available datasets
- > mydataframe <- trees #copy the tree dataset to mydataframe</pre>
- > mytreetype <- sample (c("A","B","C"),nrow(trees),replace=TRUE)</pre>
- > mytreelocation <- sample(c("mountain","meadow"),nrow(trees),
   replace=TRUE)</pre>
- > mytreeID <- c(1:nrow(trees))</pre>
- > mydataframe\$type <- mytreetype</pre>
- > mydataframe\$location <- mytreelocation</pre>
- > mydataframe\$ID <- mytreeID</pre>

Sysabee 🛞 📁 DAVHILL 🛍 uOttawa

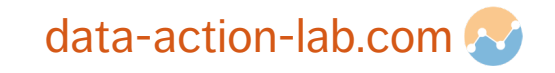

## EXERCISE 1 – OPTION 2: ENTER THIS PRACTICE CODE

> getwd()

# you will need to determine the correct path for your data location.

> path <- "C:/Users/User/Desktop/PowerBI\_demo\_files/CityTables"
# NOTE: forward slashes</pre>

- > setwd(path)
- > filename <- "myfilename.csv"</pre>
- > mydataframe <- read.csv(filename)</pre>
- # read in file as a dataframe
- > head(mydataframe) # print the first few lines of the dataframe

Sysabee 🛞 📁 DAVHILL 🕋 uOttawa

data-action-lab.com 📎

## EXERCISE 1 – OPTION 3: ENTER THIS PRACTICE CODE

- > getwd()
- > customer <- c("Jen","Steve","Deepthi","Gilles")</pre>
- > purchaseamount <- c(3100, 3340, 5800,45)</pre>
- > purchasetype <- c("fun","practical","fun","both")</pre>
- > customer\_data <- data.frame(customer, purchaseamount, purchasedate)</pre>
- > mydataframe <- customer\_data</pre>

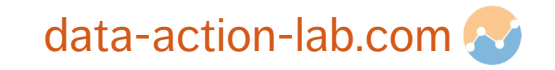

## **EXERCISE 2: RUNNING AN R SCRIPT WHEN GETTING DATA**

#### Exercise 2 - Do:

- Get Data > More..., then select Other > R script > Connect
- Paste in your chosen sample code from Exercise 1
- Run the code (click Okay)
- Click the checkbox beside the name of the dataframe(s) you would like loaded into PowerBI (may be more than one dataframe available)

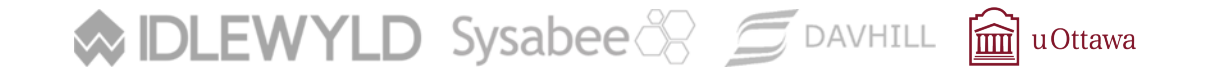

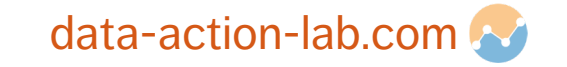

# EXERCISE 3: RUNNING AN R SCRIPT WHEN USING A VISUALIZATION TILE

#### Exercise 3 - Do:

Select the tile with the large R icon

You will see a new tile, with an R script editor at the bottom of the workspace

• Select **several fields** (or drag fields onto the values area in the tile)

Power BI dynamically creates some R code for you to start working with.

Enter your visualizaiton code (replace blue text with your own details):

> plot(dataset\$mycolumname)#pick a categorical variable if possible

Run the code by pressing the little arrow icon.

Sysabee 🛞 📁 DAVHILL 🛍 uOttawa

data-action-lab.com 🐼

## EXERCISE 3 – PART 1: RUN THIS CODE

# this code assumes you have loaded the modified trees dataset # from Exercise 1 Option 1 into the dataset variable # if you are using a different dataset, you will need to change variable names

> plot(dataset\$Girth) #single variable simple visualization

# try with both a categorical variable and numeric variable if your dataset has a categorical variable

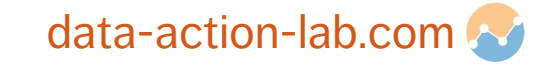

## EXERCISE 3 – PART 2: RUN THIS CODE

# this code assumes you have loaded the modified trees dataset # from Exercise 1 Option 1 into the dataset variable # if you are using a different dataset, you will need to change variable names

> plot(dataset\$Girth, dataset\$Height)
# two variable simple visualization

# try with a categorical variable and numeric variable if your dataset has these variables

**DLEWYLD** Sysabee DAVHILL in uOttawa

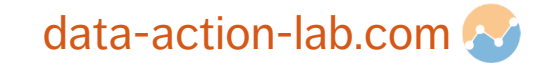

## **IMPORTANT NOTE: INSERTED UNIQUE COMMAND**

Power BI always runs 'unique' on the dataset you create in your tile R script.

## If you only select the particular column in which you are interested, this may cause problems

#### **Optional Do:**

If your datasets has a categorical variable and an ID variable, try creating a chart with just the categorical variable selected vs the categorical variable and an ID variable selected

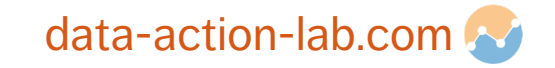

## **USING SLICERS WITH R TILES**

Power BI **slicers** work with R visualizations as that they work with other tiles

#### EXERCISE 4 - Do:

- Create a chart in the R tile that uses a categorical variable (e.g plot with two numeric variables)
- Create a second chart using a regular Power BI tile, that uses a categorial variable.
- Create a slicer that allows you to select the categories displayed in the Power BI tile
- Does the R visualization change in the same way?

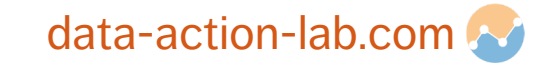

## **RUNNING AN R SCRIPT WHEN WORKING IN POWERQUERY**

#### **Notes:**

- 1. All R data source settings and other steps in a Power Query Editor query must be set to **Public**.
- 2. Output of code must be a data frame.

#### Exercise 5 - Do:

Edit Query > Transform > Run R Script

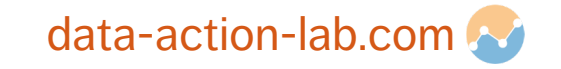

## EXERCISE 5 – PART 1 – CODE TO RUN

> dataset\$season <- sample(c("summer","winter"),nrow(trees),
 replace=TRUE)</pre>

> output <- dataset
#if you don't have this, you will overwrite the data with an empty
dataset</pre>

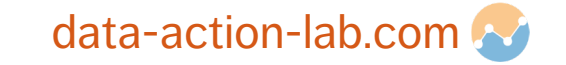

## EXERCISE 5 - PART 2 - CODE TO RUN

- # This is going to replace your existing data with new data
- > customer <- c("Jen","Steve","Deepthi","Gilles")</pre>
- > purchaseamount <- c(3100, 3340, 5800,45)</pre>
- > purchasetype <- c("fun","practical","fun","both")</pre>
- > output <- data.frame(customer, purchaseamount, purchasedate)</pre>

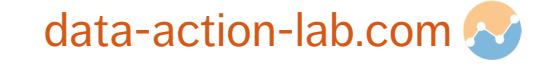

## **RESHAPING DATA**

#### **Power BI:**

Somewhat assumes or requires data be in a database OR flat file format?

**R:** 

Can extensively reshape data

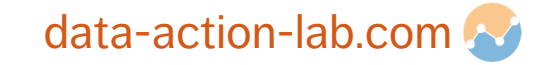

## **RESHAPING DATA EXAMPLE**

> L\_to\_w <- reshape(data=customer\_data,idvar="customer", v.names = "purchaseamount", timevar = "purchasetype", direction="wide")

**DLEWYLD** Sysabee  $\bigotimes$  **DAVHILL uOttawa** 

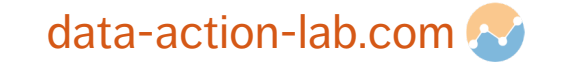

## **READING IN A FILE**

#### **Power BI:**

- Navigate to file using file browser
- Read in using Get Data

#### R:

- > setwd("C:/Users/User/Desktop/PowerBI\_demo\_files/CityTables")
- > df <- read.csv("myfunfile.csv",fileEncoding="latin1", header=TRUE, sep=",", stringsAsFactors=FALSE, colClasses=c("character",rep("numeric",5)))

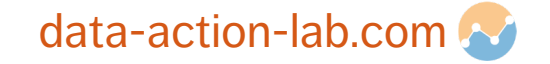

## STRING MANIPULATION: GSUB, GREP, STRSPLIT

#### **Power BI:**

DAX text functions, similar to Excel

## R:

 Fine grained text matching and manipulation, BUT you must have a strong grasp of regular expressions

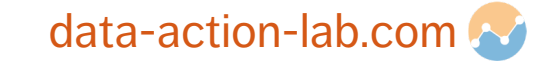

## **EXAMPLE STRING MANIPULATION**

♦ DLEWYLD Sysabee 🛞 📁 DAVHILL 🕋 uOttawa

- > customer\_data\$purchasetype[grep('f',customer\_data\$purchasetype)]
   <- "FUN"</pre>
- > customer\_data\$purchasetype <- gsub(x =
   customer\_data\$purchasetype, pattern = "F", replacement = "fff")</pre>

data-action-lab.com 📀

## **MERGING (JOINING) DATA FILES**

#### **Power BI:**

- Has all of the join options Merge query in Power Query
- [https://www.powerbi-pro.com/en/power-bi-seven-types-of-table-joins/]

#### R:

- Has all of the join options using the merge function (available in base R)
- Tidyverse also has some more user-friendly functions on this front
- [http://www.datasciencemadesimple.com/join-in-r-merge-in-r/]

Sysabee B DLEWYLD Sysabee B DAVHILL in uOttawa

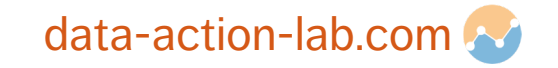

## **CARRYING OUT OPERATIONS ON ROWS, COLUMNS, SUBSETS**

#### **Power BI:**

• You can do this in M

#### R

Many different ways to do this

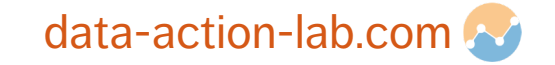

## **EXAMPLE IN R: SUBSETTING, APPLYING COLUMN FUNCTION**

> mean(customer\_data\$purchaseamount[customer\_data\$purchaseamount > 50])

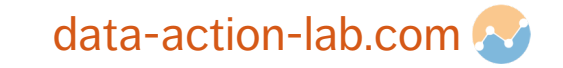

## **WORKING WITH FILES**

#### **Power BI:**

May have some constraints here? Expects files to be data files

#### R:

Can work with files as lines, strings and even characters Using libraries, can manipulate different file types, read from databases, etc.

Example – issue with extra carriage returns – if you can think of an algorithm that deals with this, you can write it.

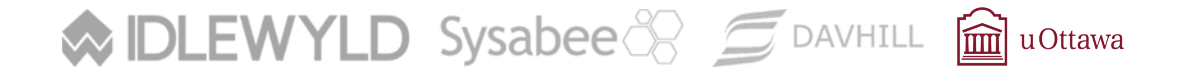

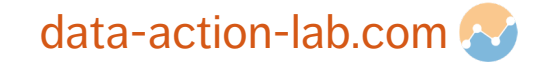

## **CONCLUDING THOUGHTS**

Lots of overlap!

If you really can't do it in Power BI, you likely can still do it in R, somehow...

BUT it may not be *super* easy!

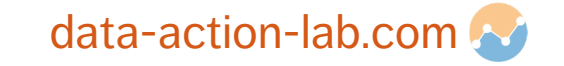

## HOW TO INCORPORATE GGPLOT2 IN POWER BI

https://docs.microsoft.com/en-us/power-bi/visuals/service-r-visuals

https://www.red-gate.com/simple-talk/sql/bi/power-bi-introduction-working-withr-scripts-in-power-bi-desktop-part-3/

https://medium.com/@Konstantinos\_loannou/how-to-create-an-r-custom-visualhtml-for-powerbi-7f2d2e44e453

https://www.c-sharpcorner.com/article/create-power-bi-visual-using-r-scriptvisual-bar-chart2/ Installing R for Power BI

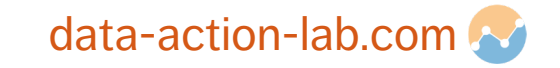